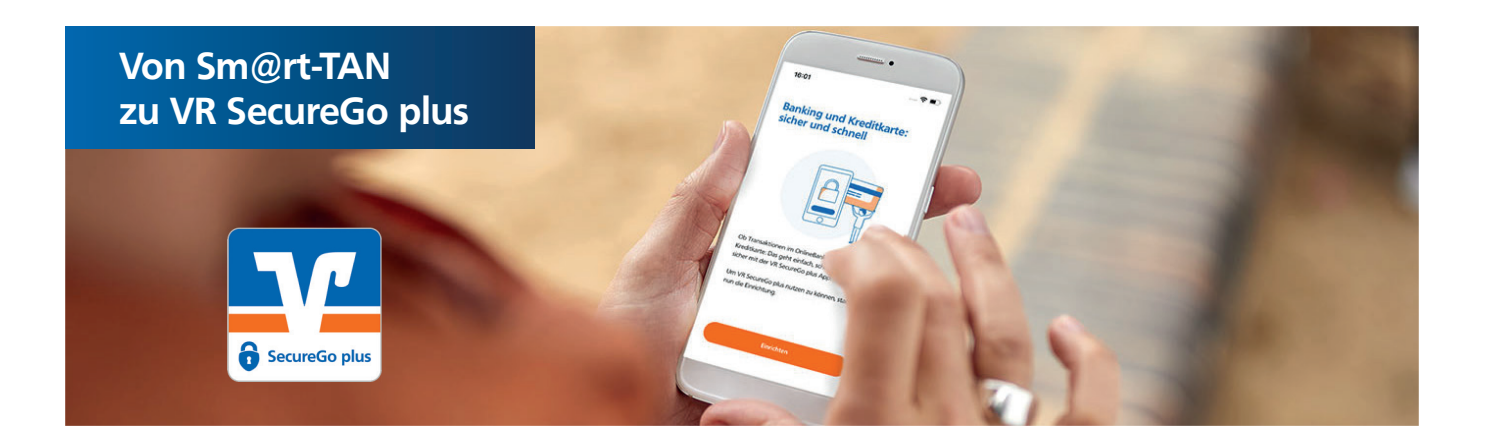

# Was müssen Sie tun?

## Schritt 1

Download der VR SecureGo plus App: QR-Code aus dieser Anleitung scannen und VR SecureGo plus installieren.

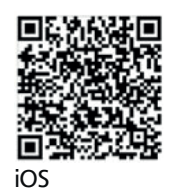

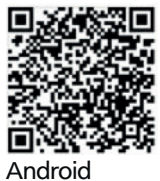

Schritt 2 Einrichten der App:

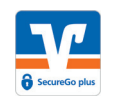

Öffnen Sie die App VR SecureGo plus.

Über "Einrichten" gelangen Sie zur Einrichtung des Freigabe-Codes.

Bitte erstellen Sie Ihren individuellen Freigabe-Code.

Bei Bedarf geben Sie die Freigabe per biometrischer Daten frei.

#### Wichtig:

Der Begriff "Freigabe-Code" ist kein App-Passwort, sondern wird benötigt, um zukünftig Transaktionen in der App freizugeben.

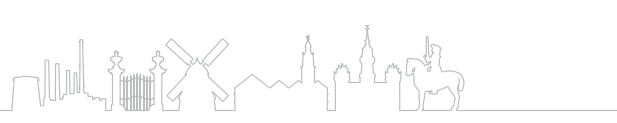

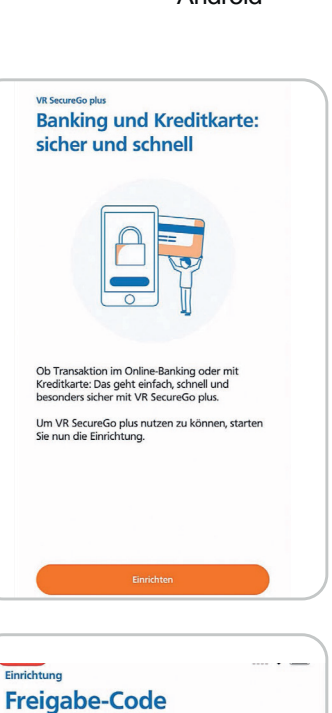

Bitte vergeben Sie zunächst einen Freigabe-Code, mit dem Sie zukünftig Ihre Aufträge bestätigen. Der Freigabe-Code gilt nur für diese App.

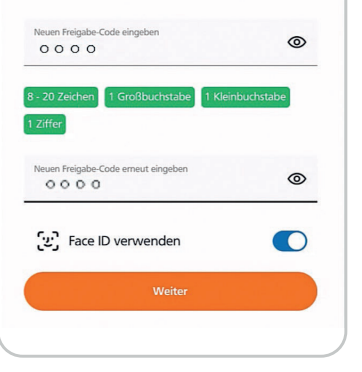

Volksbank eG Wolfenbüttel www.Volksbank-mit-Herz.de

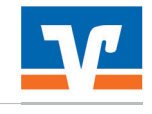

Mit "Weiter" gelangen Sie über "Berechtigungen" zum Hinzufügen der Bankverbindung.

Bitte wählen Sie hier **"Bankverbindung für Online Banking** freischalten" und drücken auf "Weiter".

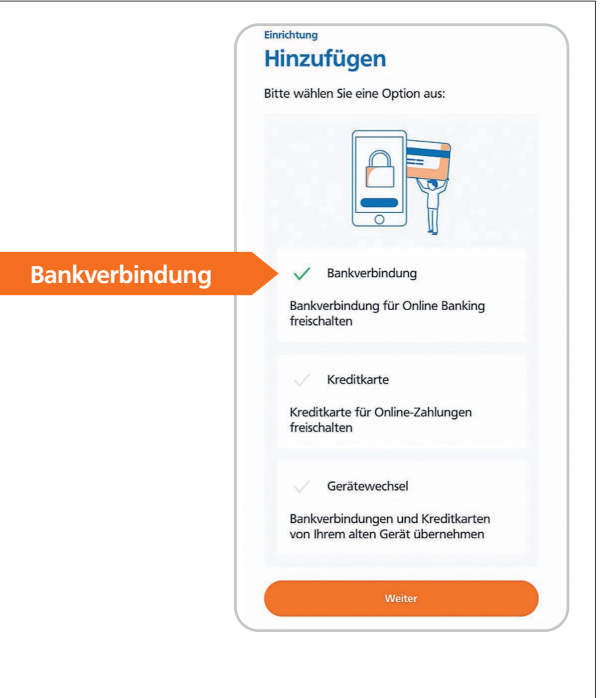

## Schritt 3

Wechseln Sie in das OnlineBanking und melden sich an: Nach erfolgter Anmeldung im OnlineBanking klicken Sie bitte auf Ihren Namen.

Mit einem Klick auf Ihren Namen öffnet sich ein Menü.

Wählen Sie den Punkt "Datenschutz und Sicherheit" aus.

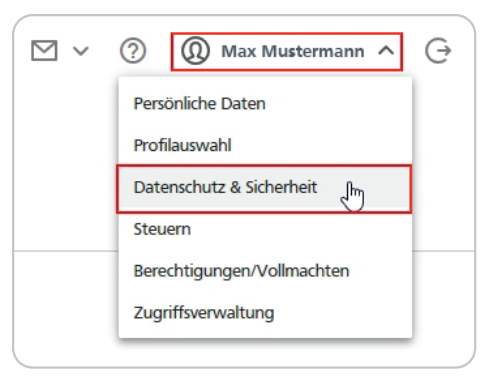

Über den Punkt "Datenschutz und Sicherheit" → Sicherheitsverfahren

-> SecureGo plus

gelangen Sie in die Geräteverwaltung.

Mit einem Klick auf das "Plus-Symbol" (+) öffnet sich die Geräteverwaltung.

| Online-Zugang sper                                        | ren                                                                    |                  |
|-----------------------------------------------------------|------------------------------------------------------------------------|------------------|
| ichützen Sie Ihren Online-Zu<br>genutzten Online-Zugangsw | gang vor unbefugten Zugriffen durch Dritte. Die Sperre gilt fü<br>ege. | r alle von Ihnen |
| Inline-Zugang sperren                                     |                                                                        |                  |
| Online-Zugang                                             |                                                                        |                  |
| hre Anmeldedaten zum Onl                                  | ine-Zugang                                                             |                  |
| Alias                                                     | MAX MUSTERMANN                                                         | :                |
| PIN                                                       |                                                                        | Ø                |
| Sicherheitsverfahrei                                      | 1                                                                      |                  |
| tier finden Sie alle Funktione                            | n zur Verwaltung Ihrer Sicherheitsverfahren.                           |                  |
| SecureGo plus                                             |                                                                        | (+)              |
|                                                           |                                                                        | $\bigcirc$       |

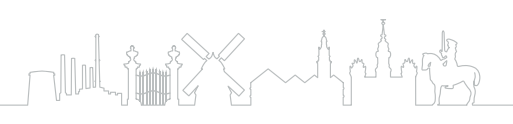

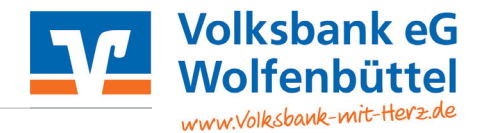

#### Hinzufügen des Geräts über die Geräteverwaltung:

Über die Funktion **"Gerät hinzufügen"** hinterlegen Sie den gewünschten Gerätenamen und die jeweils notwendigen Zustimmungen.

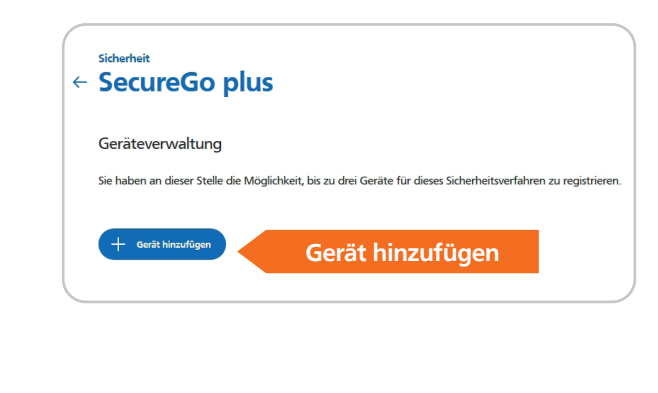

## Gerät hinzufügen

Bitte vergeben Sie hier Ihren gewünschten Gerätenamer

Aktivierungscode anfordern

O Per Post

| vünschter Gerätename                  | Regeln für den Gerätenamen:<br>Der Gerätename muss aus mindestens 5 Zeichen bestehen<br>und kann maximal 35 Zeichen lang sein. Zulassig sind alle<br>Buchstaben, Ziffern und die Sonderzeichen@. |
|---------------------------------------|----------------------------------------------------------------------------------------------------|
| Zustimmung zu den Sonderbedingun      | igen für das OnlineBanking.                                                                                                    |
| Akzeptieren der Preise gem. Preis- un | d Leistungsverzeichnis.                                                                                                    |
| Vierungscode anfordern Per Post A     | ktivierungscode anford                                                                                                    |
| Per Post                              | ktivierungscode anf                                                                                                    |

Per Post

#### Anforderung des Aktivierungscodes:

Wählen Sie die Zustellungsart für Ihren Aktivierungscode Hinweis: Die Registrierung der VR SecureGo plus App ist aufgrund des Postversands erst in einigen Tagen möglich.

Über den Button "Aktivierungscode anfordern" gelangen Sie zum nächsten Schritt "Gerät hinzufügen".

Bestätigen Sie mit Hilfe Ihres bisherigen TAN-Verfahrens (in diesem Fall mobileTAN) die Gerätefreigabe und fügen die erzeugte TAN im angegebenen Feld ein. Klicken Sie dann auf "Weiter".

Im OnlineBanking wird Ihnen ein Aktivierungscode angezeigt.

# SecureGo plus - Geräteverwaltung Gerät hinzufügen Sie ergänzen folgendes Gerät Sicherheitsabfrage Dienstlich Bitte unbedingt Auftrags-Daten abgleichen 🕕 Anforderung des Aktiv Online anzeigen mobileTAN Zustimmung zu den Sonderbedingungen für das OnlineBanking erteilt SMS mit mobileTAN wurde an "Test Handy" um 12:08:49 uhr versandt. Preis- und Leistungsverzeichnis akzeptiert TAN TAN erforderlich TAN erneu $\left( \leftarrow \right)$ Gerät hinzufügen Scannen Sie den QR-Code, um die Aktivierung Ihrer VR SecureGo plus App abzuschließen. Öffnen Sie hierzu die VR SecureGo plus App nnen Sie folgenden Code manuell in der VR SecureGo plus App eingeb <sup>Code</sup> Ku3LGgyVZnKkuknjbZEF Zur Gerätewaltung

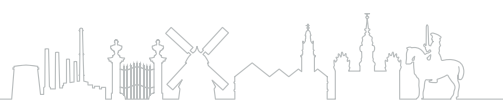

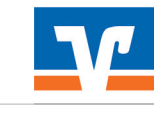

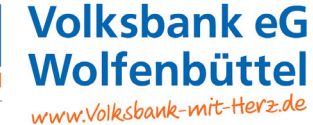

Öffnen Sie nun wieder die VR SecureGo plus App.

Durch Scannen des Aktivierungscodes aus dem OnlineBanking wird die Bankverbindung in VR SecureGo plus hinzugefügt.

Nach erfolgreichem Scannen des Aktivierungscodes wählen Sie den Button "Weiter".

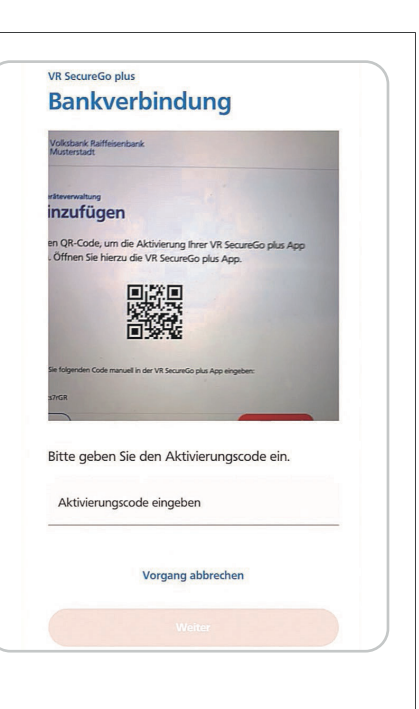

Bankverbindung wurde hinzugefügt.

Ihre Bankverbindung wurde **erfolgreich** hinzugefügt.

# Schritt 4

## Bestätigung des Vorgangs im OnlineBanking

In Ihrer Geräteverwaltung können Sie den Vorgang einfach mit dem Button "Weiter" abschließen.

Die VR SecureGo plus App wurde erfolgreich freigeschaltet und steht Ihnen ab sofort für alle freigabepflichtigen Transaktionen zur Verfügung.

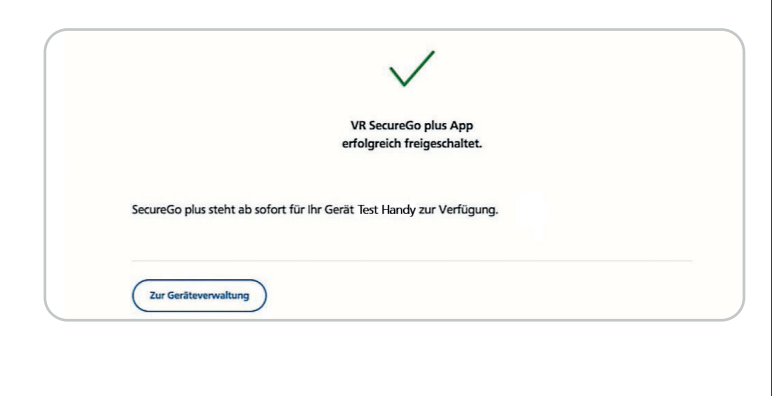

Nutzen Sie auch die neue

**VR Banking App:** 

Jetzt Ihre neue App downloaden.

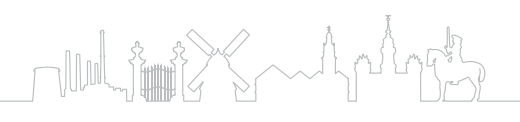

Einfacher. Schneller. Gewohnt sicher.

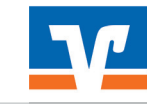

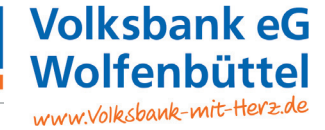